## 医疗机构注册指引流程

## 一、豆丫云联网址

1. 复制官网地址 https://www.douyayunlian.com 进入网页 2. 点击图片箭头指示的医疗机构入口进入

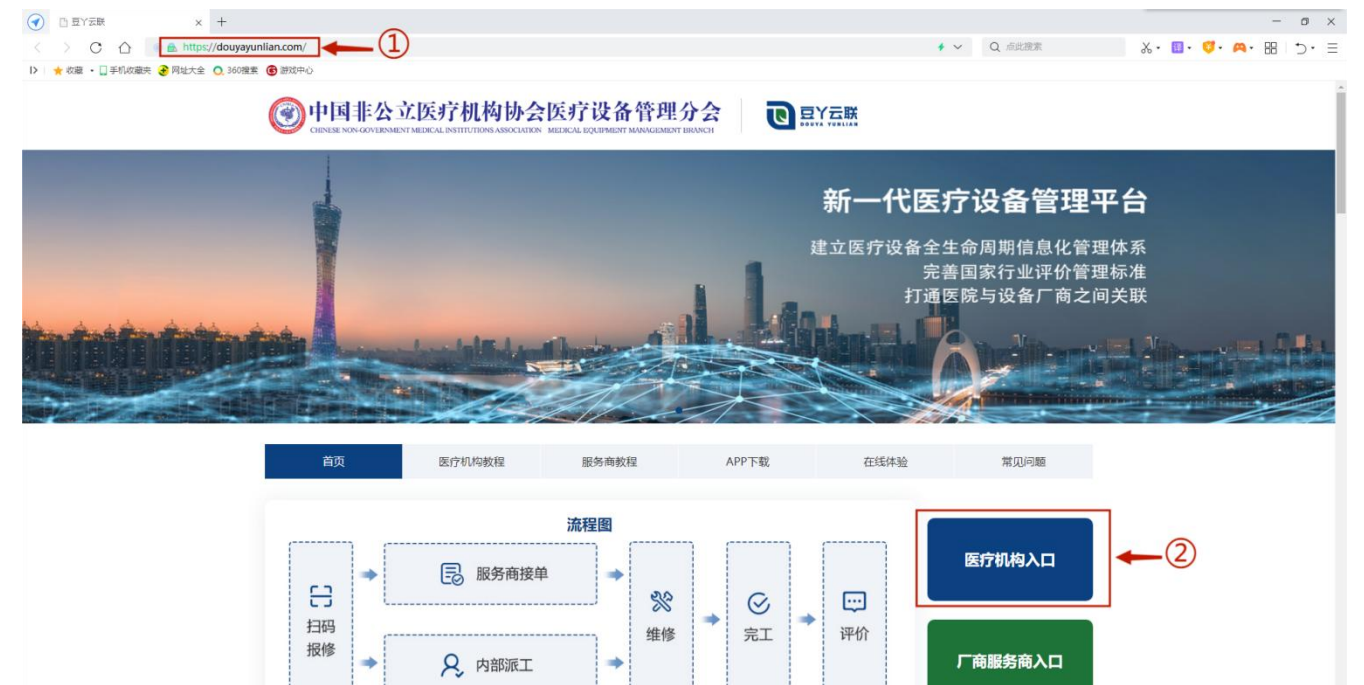

## 二、医疗机构注册

1. 所需资料

手机号码(用于注册机构并作为机构的管理账号)、机构名称、详细 地址、统一社会信用代码、营业执照图片。

2.注册

功能:<u>新用户</u>注册医疗机构账号,如下图箭头所示点击进入**免费注册** 页面。输入手机号、设置登录密码,点击**发送验证码**到手机号上,填 写手机短信接收到的验证码,查看并勾选**《豆丫云联平台许可及服务** 协议》,点击**同意条款并注册**按钮完成注册流程。

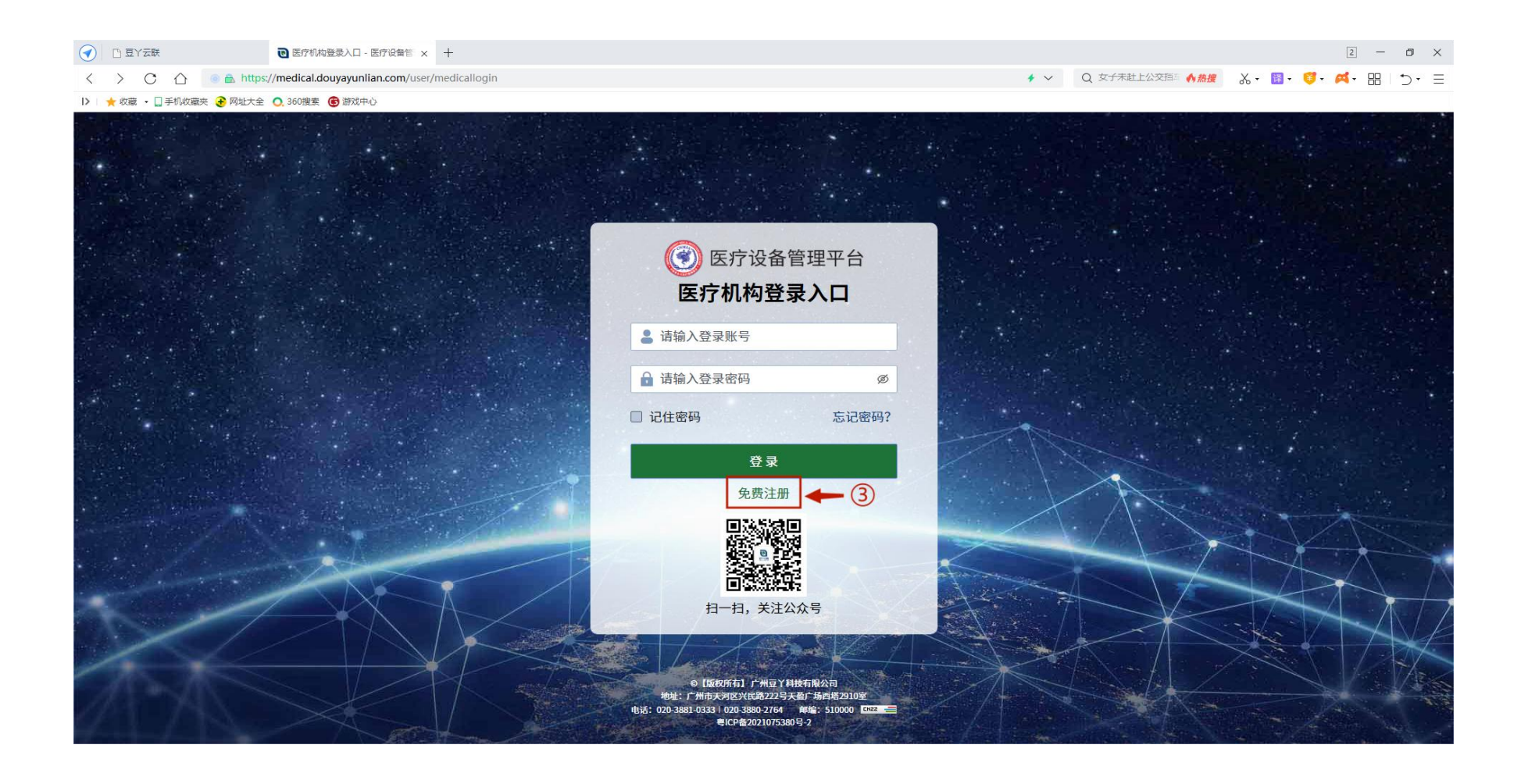

|                         | ● 医疗机构注册入口 - 医疗设备管 × +                                                                      |     |                        | 2           | - ø × |
|-------------------------|---------------------------------------------------------------------------------------------|-----|------------------------|-------------|-------|
| < > C 🛆 💿 🏔 https:      | ://medical.douyayunlian.com/user/medicalregister                                            | + ~ | Q、西安封控措施再升部 <b>《热搜</b> | χ. ≣. 🤨. ⊄. |       |
| > 🔺 收藏 🔹 🛄 手机收藏夹 🛃 网址大全 | Q. 360搜索 ⑥ 游戏中心                                                                             |     |                        |             |       |
|                         |                                                                                             |     |                        |             |       |
|                         | ● 医疗设备管理平台                                                                                  |     |                        |             |       |
|                         | 医疗机构注册入口                                                                                    | 1.1 |                        |             |       |
|                         | +86 储输入手机号码 I<br>设置你的登录密码 Ø                                                                 |     |                        |             |       |
|                         | 请再次输入你的密码     ∅       请输入验证码     发送验证码       ⑤     ●       ◎     ●                          |     |                        |             |       |
|                         | ⑥ □意条款并注册 □有账号,立即登录                                                                         |     |                        |             |       |
|                         | ● [58/5/折1] 广州豆 ¥科技有限公司<br>地址: 广州市天河区兴民第222号天备广场西塔2910至<br>地话: 020-3881-0334 1020-3880-2764 | K   |                        |             |       |

○ 今日优选 ※ 七旬老人吃猪肉时被噎住命暴一线 医生夏思文及时出手施救转危为安

🕞 Flash游戏 🤚 毎日关注 🐵 📽 坐 下戦 🖶 🖗 🖳 🕼 Q.100%

## 3. 提交资料

注册成功后自动跳转到提交资料页面 ,填写**医疗机构名称、联系人**、 点选**所在地区**(XX省XX市XX区)、填写18位社会信用代码、输入 详细地址、上传营业执照图片等相关信息后点击提交,待豆丫平台端 审核。审核通过后会下发短信到注册的手机号上,此时可登录到系统 并进行后续操作。

| 🛞 医疗设备管理平台 | 查             |                |          |        |        | ₩ 消息        | <b>1</b> 7701935212 |
|------------|---------------|----------------|----------|--------|--------|-------------|---------------------|
| ▲ 首页       | 《 当前位置 > 提交资料 |                |          |        |        |             |                     |
| ■ 提交资料     | 提交资料          |                |          |        |        |             |                     |
|            |               | 当前状态 待提交(提交资料以 | 以开通功能)   |        |        |             |                     |
|            | * 医疗机构名称      |                | * 所在地区   | 请选择 >> | * 详细地址 |             |                     |
|            | 邮编            |                | 联系我们     |        | 传真     |             |                     |
|            | *联系人          |                | 职务       |        | * 手机   | 17701935212 |                     |
|            | QQ            |                | Email    |        | 医疗机构网址 |             |                     |
|            | 医疗机构介绍        |                | * 社会信用代码 |        | * 营业执照 | +<br>上传     |                     |
|            |               |                |          |        |        |             |                     |
|            |               |                |          |        |        |             |                     |
|            |               |                |          |        |        |             |                     |
|            |               |                |          | 0      |        |             |                     |
|            |               |                |          | 提交     |        |             |                     |